## 湖北省会计师事务所助理人员培训操作指引

(事务所管理员版)

一、整体业务流程图

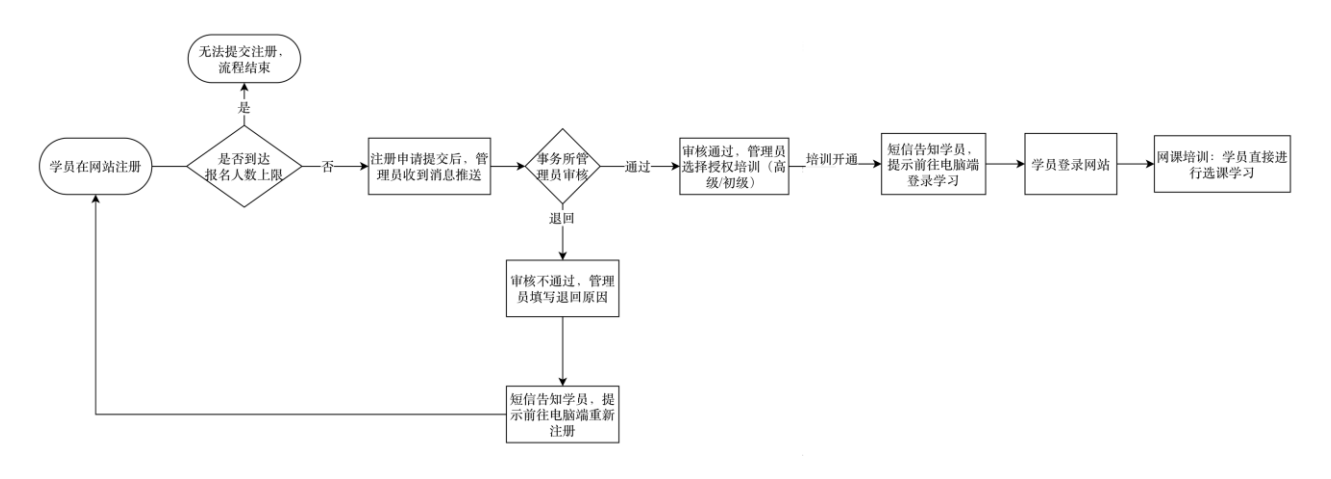

备注:事务所管理员是指事务所负责审核助理人员参加培训申请的人员;
学员是指申请参加培训的本会计师事务所助理人员。

二、事务所管理员微信端操作流程

1.事务所管理员扫描二维码,关注"i上国会"公众号。

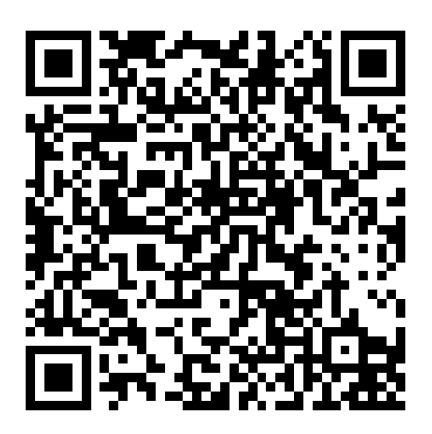

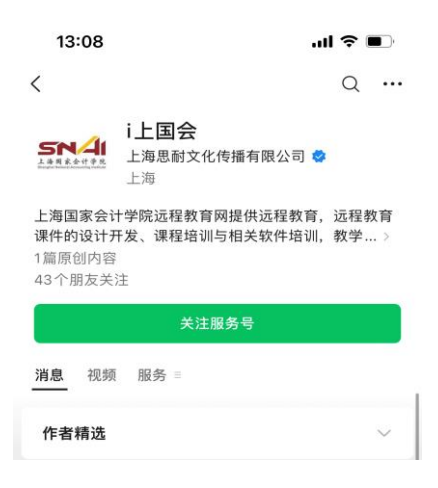

2. 关注"i上国会"后,会自动推送一条消息,点击链接进入事务 所管理员验证页面。管理员输入用户名(事务所编码\_001)、手机号 进行验证。

备注:每个会计师事务所同时期只允许一名管理员存在。如果本 会计师事务所需要更换管理员,请电话联系: 021-39768041

| 13:08               |                                    | II ? 🗩 | 13:31   |              | ''II 🕹 💽 |
|---------------------|------------------------------------|--------|---------|--------------|----------|
| <                   | i上国会A                              | L      | ×       | ce.esnai.net |          |
|                     | 13:08                              |        |         | 验证           |          |
| <u>■■</u> 您好<br>所人员 | 请点击本链接, <mark>进行事</mark><br>近信息审核。 | 务      | 1       | 管理员验证        |          |
|                     |                                    |        | *请输入用户名 |              |          |
|                     |                                    |        | *请输入手机号 |              |          |
|                     |                                    |        |         | 验证           |          |
|                     |                                    |        |         |              |          |
|                     |                                    |        |         |              |          |
|                     |                                    |        |         |              |          |
|                     |                                    |        |         |              |          |
|                     |                                    |        |         |              |          |
|                     |                                    |        |         |              |          |
|                     |                                    |        |         |              |          |
| 答题活动                | )∂ i上国会课程 =                        | 培训项目 ≡ |         | < >          |          |
|                     |                                    |        | _       |              |          |

验证成功后显示所管理的事务所名称,若信息无误,点击"确认"进入工作台,后续扫码上方二维码或在微信搜索框中搜索"i上国会" 直接进入工作台(无需二次验证)。

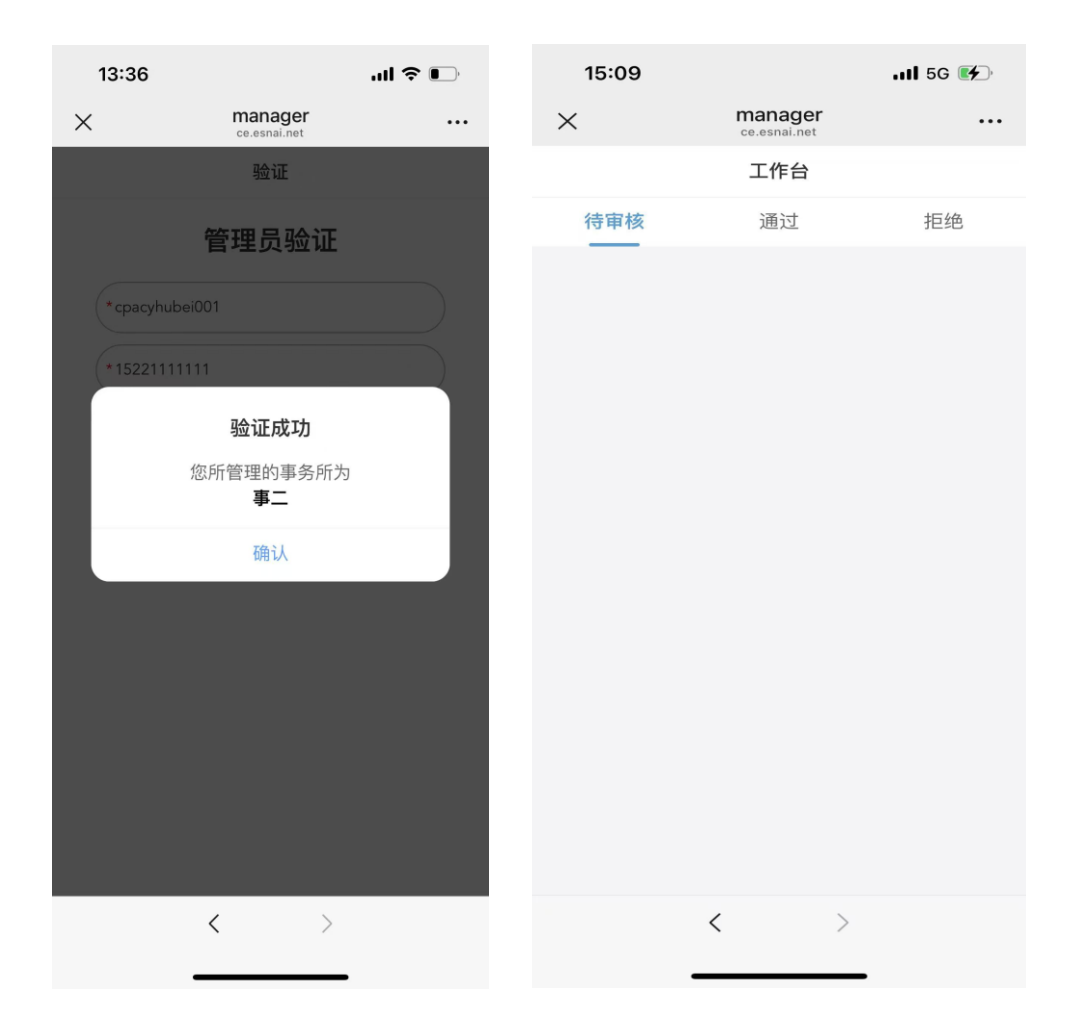

后续若有本会计师事务所助理人员提交了培训申请,"i上国会" 公众号会推送一条消息(如下图),点击后可查看详情。

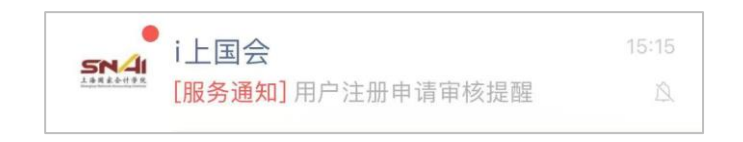

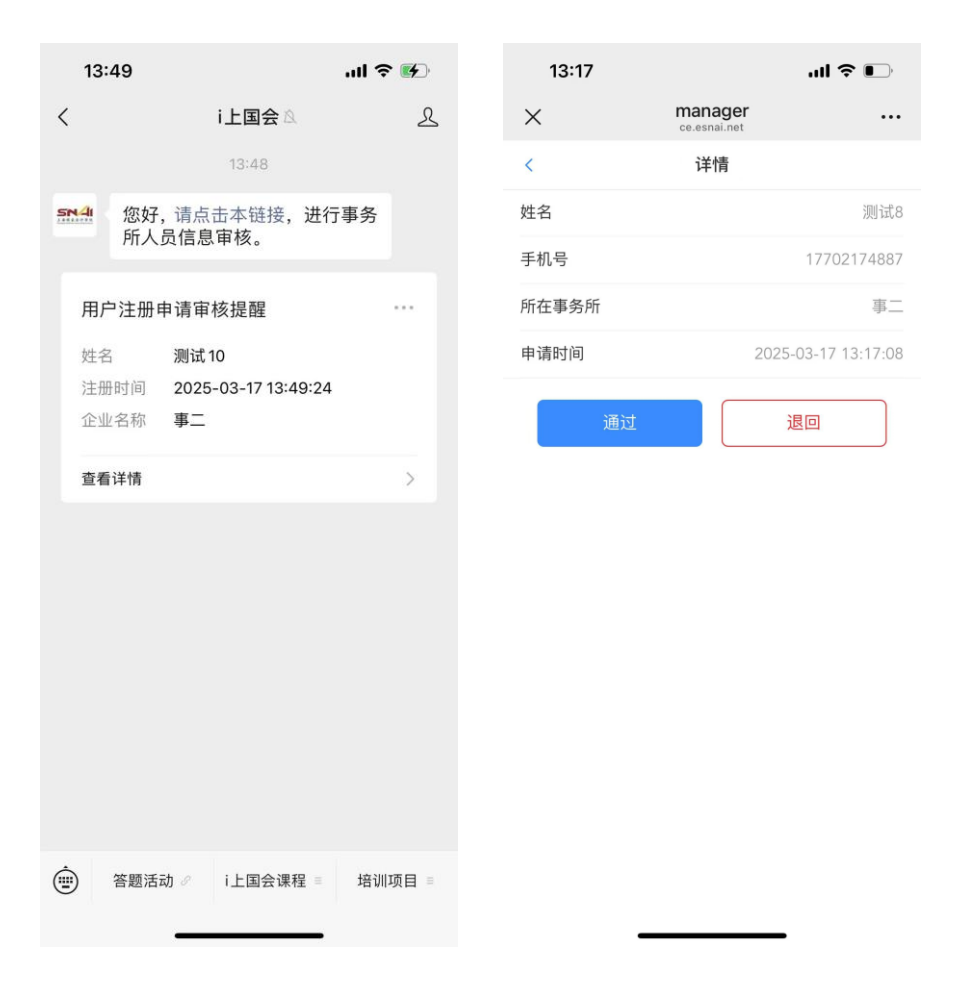

事务所管理员对申请信息进行评估,审核通过,需选择授权培训(初级或高级)。点击"确认"后,学员收到一条短信通知。

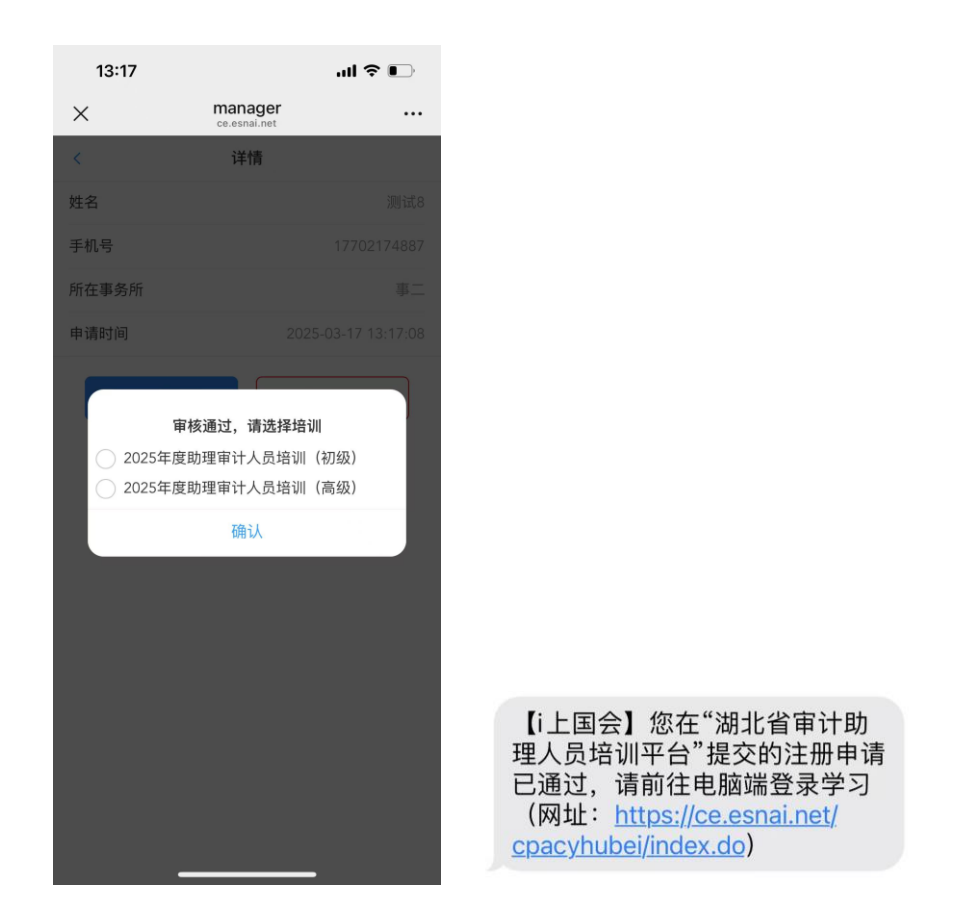

退回需填写退回原因,点击"确认"后,助理人员会收到一条短 信。

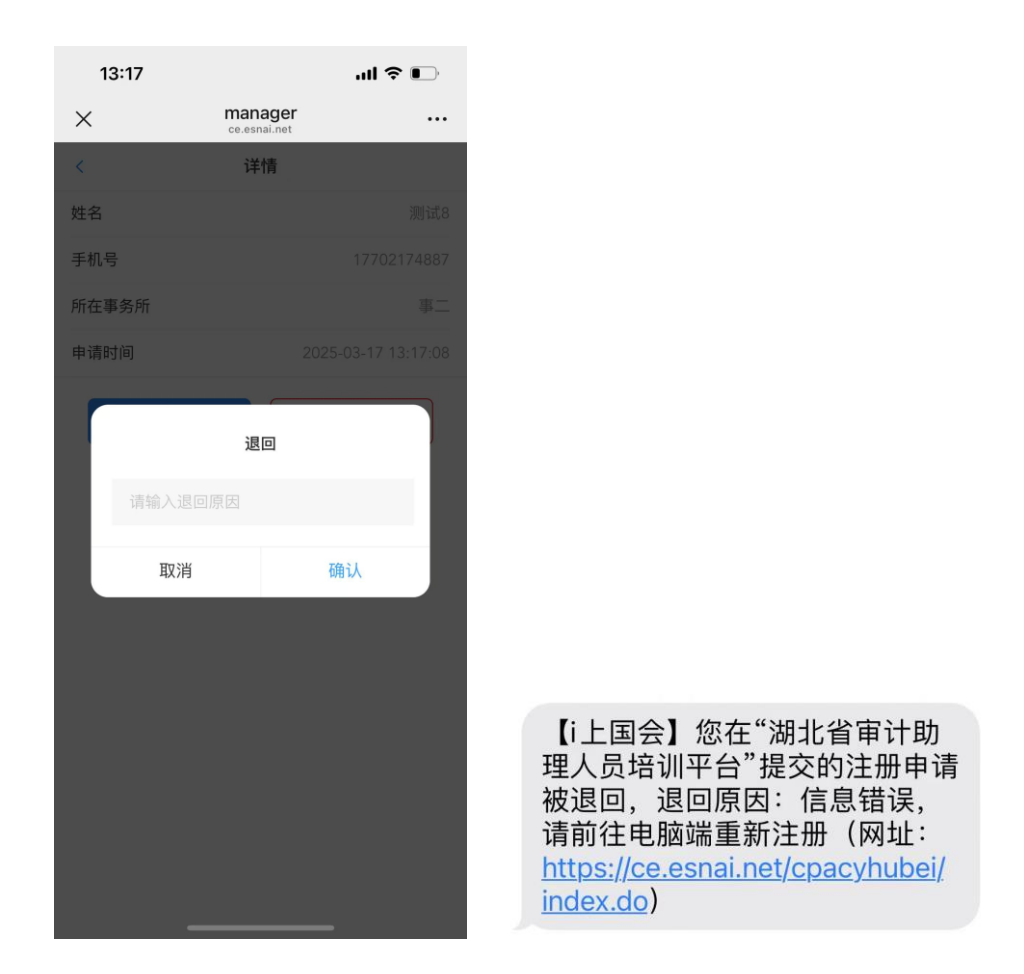

在操作过程中如遇到任何问题可以电话联系: 400-900-5955 (7\*24小时)